# Vision7 v kostce

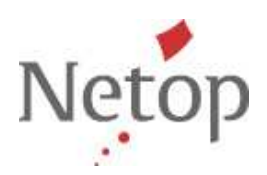

## Ribbon – ovládací lišta

Ribbon / ovládací lišta Vision7 se po spuštění učitelského počítače objeví u horního okraje obrazovky.

| Ukázka     | 💼 Představit studenta 🕶<br>🌮 Pointer | Prohlížeč snímků | Ukončit všechny | Zhasnout | Blokovat | Stop | Zamknout | Filtrovat | Živý  | Dálkové | ଞ୍ଜି Vybrat vše  +<br>🍣 Vybrat skupinu + |
|------------|--------------------------------------|------------------|-----------------|----------|----------|------|----------|-----------|-------|---------|------------------------------------------|
| Prezentace |                                      |                  | Řízení          |          |          |      |          |           | Monit | orování | Výběr                                    |

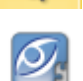

Ribbon, stejně jako plochu s náhledy studentských počítačů, lze kdykoli zobrazit kliknutím na ikonu Vision na vašem desktopu.

### Základní funkce

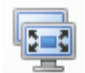

Ukázka: sdílejte obrazovky s ostatními v učebně:

- 1. Plná obrazovka. Vynuťte si pozornost. Zamkněte myši a klávesnice.
- 2. V okně. Nechte studenty pracovat s možností využít vaši podporu či prezentaci.
- 3. Minimalizováno. Studenti mají přístup k prezentaci, která je minimalizována na nástrojové liště.

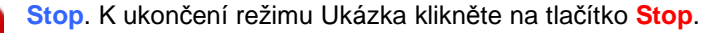

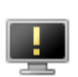

Zhasnout obrazovku. Zhasněte obrazovky, zamkněte klávesnice a myši. Eliminujte vyrušování v průběhu výuky nebo při vašem výkladu. Počítače uvolníte kliknutím na Stop.

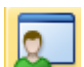

Živý náhled. Sledujte, co právě teď dělá vybraný student – v reálném čase a v plném rozlišení. Přejděte do Dálkového řízení nebo Představit studenta, pokud to situace vyžaduje. Pro ukončení toto okno zavřete.

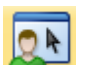

Dálkové řízení. Převezměte řízení studentského počítače na dálku. Vyberte počítač, který chcete řídit, ze seznamu studentů. Pro ukončení toto okno zavřete.

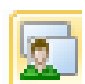

Představit studenta. Nechte studenta sdílej jeho obrazovku s celou třídou. Ať vybraní studenti předvedou ukázkové práce, nebo ať vytipovaný student vede třídu při procvičování. Pro ukončení klikněte na tlačítko Stop.

### Rozšiřující funkce

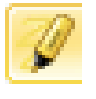

**Pointer.** Soustřeďte pozornost studenta pomocí anotačních nástrojů. Můžete označit či zvýraznit text nebo grafiku při prezentování, pomocí více než 20 anotačních nástrojů. Zvýrazněte klíčové body pomocí šipek, popisovačů, lup nebo reflektorů.

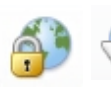

Zamknout web nebo Filtrovat web. Funkce umožňuje, aby učitel surfování zcela vypnul, nebo omezil přístup studentů pouze na jím vybrané stránky a zabránil tak rozptylování pozornosti.

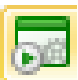

Spusit (a zamknout) aplikaci. Takto budou studenti přinuceni používat pouze ty aplikace, které učitel povolí. Nasměrujte aktivitu studentů při testech a procvičování tam, kde je to třeba.

#### www.mastereye.cz